# DRUCKER-INSTALLATION FÜR DS-WIN

Version: 1.4

**DAMPSOFT** Die Zahnarzt-Software

Pionier der Zahnarzt-Software. Seit 1986.

Seite 1/5

#### **Hinweis!**

Diese Anleitung soll Ihnen als Unterstützung bei der Einrichtung des Druckers im DS-Win dienen.

Bitte beachten Sie: Bei Fragen zur grundlegenden Druckerinstallation unter Windows wenden Sie sich direkt an Ihren Systembetreuer.

Des Weiteren kann die Installation je nach Druckerhersteller variieren. In solchen Fällen empfehlen wir Ihnen, sich direkt an den Hersteller des Druckers zu wenden, um eine reibungslose Einrichtung sicherzustellen.

Sobald der Drucker erfolgreich in Windows eingerichtet ist, steht er Ihnen automatisch im DS-Win zur Verfügung.

## 1.1. Voraussetzungen für das Drucken mit DS-Win:

#### Wenn Sie in einem Netzwerk arbeiten, ist folgendes zu beachten:

Wenn auch von anderen Stationen im Netzwerk auf einen lokalen Drucker einer Station zugegriffen werden soll, muss in den Eigenschaften der LAN-Verbindung die **"Datei- und Druckerfreigabe für Microsoft-Netzwerke"** aktiviert sein.

| 7     | Ethemet-Adapter für vmxnet3                            |
|-------|--------------------------------------------------------|
|       | Konfigurieren                                          |
| Diese | Verbindung verwendet folgende Elemente:                |
| •     | Client für Microsoft-Netzwerke                         |
|       | Datei- und Druckerfreigabe für Microsoft-Netzwerke     |
|       | 2 QoS-Paketplaner                                      |
| ⊻.    | Internetprotokoll, Version 4 (TCP/IPv4)                |
| 븝.    | Microsoft-Multiplexorprotokoll für Netzwerkadapter     |
| ₽.    | Microsoft-LLDP-Treiber                                 |
| Ľ.,   | Internetprotokoli, Version 6 (TCP/IPV6)                |
|       |                                                        |
| In    | stallieren Deinstallieren Eigenschaften                |
|       | chreibung                                              |
| Bes   | -                                                      |
| Em    | nöglicht anderen Computern über ein Microsoft-Netzwerk |

#### Hinweis!

In Windows gibt es die Möglichkeit, Standarddrucker von Windows verwalten zu lassen, diese Option sollte ausgeschaltet werden.

Sie finden diese Option wie folgt:

Windows Start Button -> Einstellungen -> Bluetooth und Geräte -> Drucker und Scanner -> Dort bei "Windows verwaltet Standarddrucker" die Einstellung auf "Aus" setzen.

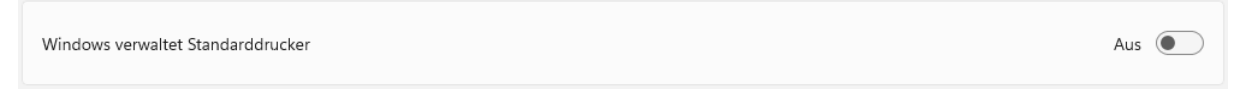

Diese Einstellung sollte deswegen ausgeschaltet werden, da ansonsten Performanceproblemen im DS-Win die Folge sein könnten und/oder der Ausdruck ggf. nicht auf dem erwarteten Drucker erfolgt.

## 1. Drucker-Installation für DS-Win

## 1.2. Drucker in Windows installieren

## 1.2.1. Installation eines lokalen oder Netzwerkdruckers unter Windows

#### Hinweis!

Drucker haben unterschiedliche Installationsroutinen, Lesen Sie hierzu bitte die Hinweise in Ihrem Druckerhandbuch.

Wenn Sie einen neuen Drucker angeschlossen haben und anschließend den Computer einschalten wird in der Regel der Hardware-Assistent gestartet. Installieren Sie den Drucker wie durch den Druckerassistenten vorgeschlagen.

| Alle Curick   A Alle   B Audiorekorder   B Barrierefreihelt   C Einstellungen   System C   System System   System System   Pipoler System   F Pipoler   F F   F Piedback-Hub   System F   F F   F F   F F   F F   F F   F F   System F   System C                                                                                                    | Q Mad | h Apps, Einstellungen und Dokumenten suchen |          |
|----------------------------------------------------------------------------------------------------|-------|---------------------------------------------|----------|
| A<br>dudiorekorder<br>B<br>barricerferheit: ~<br>C<br>E<br>E<br>duftar<br>C<br>C<br>Ertis Schritter<br>System<br>C<br>E<br>Eulor<br>C<br>Eulor<br>C<br>Eulor<br>Eulor<br>Eulo | Alle  |                                             | < Zurück |
| <ul> <li>Audiorekorder</li> <li>B</li> <li>Barrierefreiheit.</li> <li>E</li> <li>Editor</li> <li>Einstellungen</li> <li>System</li> <li>Exite Schritte</li> <li>System</li> <li>Epigerer</li> <li>F</li> <li>Perdback-Hub</li> <li>Filme &amp; TV</li> <li>Firefox</li> <li>Firefox</li> <li>Control</li> </ul>                                                                                                    | А     |                                             |          |
| B<br>Barrierefreiheit: ~<br>E<br>Barlierefreiheit: ~<br>E<br>Barlierefreiheit: ~                                                                                                    | Ē     | Audiorekorder                               |          |
| <ul> <li>Barrierefreiheit:</li> <li>E</li> <li>Editor</li> <li>Einstellungen</li> <li>System</li> <li>System</li> <li>Epiorer</li> <li>F</li> <li>Feedback-Hub</li> <li>Filme &amp; TV</li> <li>Firefox</li> <li>Einstellungen</li> <li>Out</li> </ul>                                                                                                    | В     |                                             |          |
| E<br>E dator<br>System<br>System<br>System<br>System<br>F<br>F<br>F reedback-Hub<br>F Filme & TV<br>F Filme & TV<br>F Film                                                                                                    |       | Barrierefreiheit                            | ~        |
| <ul> <li>Editor</li> <li>Einstellungen</li> <li>System</li> <li>System</li> <li>System</li> <li>System</li> <li>System</li> <li>F</li> <li>F</li> <li>Feedback-Hub</li> <li>Filme &amp; TV</li> <li>Filme &amp; TV</li> <li>Firefox</li> <li>Control</li> </ul>                                                                                                    | E     |                                             |          |
| <ul> <li>Einstellingen 2</li> <li>Einstellingen 2</li> <li>Eiste Schritte 5ystem</li> <li>System</li> <li>System</li> <li>Feedback-Hub</li> <li>Filme &amp; TV</li> <li>Firefox</li> <li>Eiste Schritte 2</li> <li>Eiste Schritte 2<th></th><th>Editor</th><th></th></li></ul>                                                                                                    |       | Editor                                      |          |
| <ul> <li>Erite Schritte<br/>System</li> <li>Explorer<br/>System</li> <li>F</li> <li>F reedback-Mub</li> <li>F rime &amp; TV</li> <li>Firefox</li> <li>C</li> </ul>                                                                                                    | Ø     | Einstellungen <b>2</b>                      |          |
| Eplorer<br>System<br>F<br>Feedback-Hub<br>Filme & TV<br>Firefox                                                                                                    | (2)   | Erste Schritte<br>System                    |          |
| F F Feedback-Hub Filme & TV Filme & TV Filefox C Filefox                                                                                                    | _     | Explorer<br>System                          |          |
| <ul> <li>Feedback-Hub</li> <li>Filme &amp; TV</li> <li>Firefox</li> <li>Ender</li> </ul>                                                                                                    | F     |                                             |          |
| Filme & TV Firefox                                                                                                    | 2     | Feedback-Hub                                |          |
| implicit                                                                                                    | 5     | Filme & TV                                  |          |
|                                                                                                    | ۲     | Firefox                                     |          |
|                                                                                                    | 8     | longil Abrit                                | Ċ        |
|                                                                                                    |       |                                             | -        |

Klicken Sie auf den "Windows Start-Button" (1) und anschließend auf "Einstellungen" (2)

| Implitie     Implitie                      | Bluetooth und Geräte                                                      |                  |  |  |
|--------------------------------------------|---------------------------------------------------------------------------|------------------|--|--|
| Einstellung suchen Q                       | Geräte<br>Maux, Tastatur, Stift, Audio, Anzeigen und Docks, andere Geräte | Gerät hinzufügen |  |  |
| Bluetooth und Geräte                       | C Drucker und Scanner<br>Voreinstellungen                                 | >                |  |  |
| Netzwerk und Internet     Personalisierung | Mobile Gerate     Sofortiger Zugriff auf Ihre mobilen Gerate von Ihrem PC | >                |  |  |
| Anns                                       |                                                                           |                  |  |  |

Klicken Sie auf "Bluetooth und Geräte" 🛈 und anschließend auf "Drucker und Scanner" 🧿

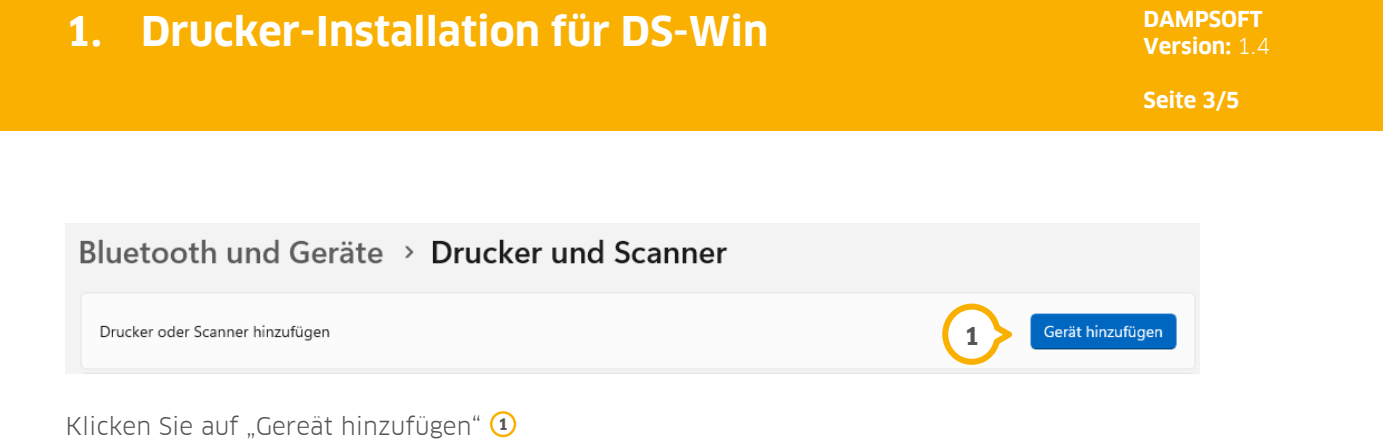

Windows sucht nun nach einem neuen Drucker und wird Ihnen in einer Liste die möglichen neuen Drucker anzeigen. Wählen Sie den gewünschten Drucker aus und folgen Sie dem Assistenten.

#### Drucker wird in der Suche nicht gefunden:

| Bluetooth und Geräte > Drucker und Scann                                                              | er                                                                                             |
|----------------------------------------------------------------------------------------------------|------------------------------------------------------------------------------------------------|
| Drucker oder Scanner hinzufügen                                                                       | Aktualisieren                                                                                  |
| Der gewünschte Drucker ist nicht aufgelistet.                                                         | Fügen Sie ein neues Gerät manuell hinzu                                                        |
| Sollte der gewünschte Drucker nicht angezeigt werder<br>"Fügen Sie ein neues Gerät manuell hinzu" (1) | n, klicken Sie auf                                                                             |
| ×                                                                                                    | ×                                                                                              |
| <ul> <li></li></ul>                                                                                   | <ul> <li>Horucker hinzufügen</li> </ul>                                                        |
| Einen Drucker anhand anderer Optionen suchen                                                          | Einen Drucker anhand anderer Optionen suchen                                                   |
| O Mein D <u>r</u> ucker ist etwas älter. Ich benötige Hilfe bei der Suche.                            | O Mein Drucker ist etwas älter. Ich benötige Hilfe bei der Suche.                              |
| C Einen Drucker im Verzeichnis anhand des Standorts oder der Druckerfeatures guchen                   | ) Einen Drucker im Verzeichnis anhand des Standorts oder der Druckerfeatures suchen            |
| O Ereigegebenen Drucker über den Namen auswählen                                                      | O Ereigegebenen Drucker über den Namen auswählen                                               |
| Durchsuchen                                                                                           | Durchsuchen                                                                                    |
| Beispiel: \\Computername\Druckername oder<br>http://Computername/printers/Druckername/.printer        | Beispiel: \\Computername\Druckername oder<br>http://Computername/printers/Druckername/.printer |
| O Drucker unter Verwendung einer IP-Adresse oder eines Hostnamens hinzufügen                          | Drucker unter Verwendung einer IP-Adresse oder eines Hostnamens hinzufügen                     |
| Bluetooth-, Drahtlos- oder Netzwerkdrucker hinzufügen                                                 | O Bluetooth-, Drahtlos- oder Netzwerkdrucker hinzufügen                                        |
| O Lokalen Drucker oder Netzwerkdrucker mit manuellen Einstellungen hinzufügen 🧹 1                     | OLgkalen Drucker oder Netzwerkdrucker mit manuellen Einstellungen hinzufügen                   |
| $\smile$                                                                                              |                                                                                                |
| Weiter Abbrechen                                                                                      | Weiter Abbrechen                                                                               |

(1) Wählen Sie die Option "Lokalen Drucker oder Netzwerkdrucker mit manuellen Einstellungen hinzufügen" aus, wenn Sie einen lokalen Drucker hinzufügen möchten.

② Wählen Sie die Option "Drucker unter Verwendung einer IP-Adresse oder eines Hostnamens hinzufügen", wenn Sie einen Netzwerkdrucker hinzufügen möchten.

Seite 4/5

|   |                                                                                                    |                          | × |              |                                                                                                    | × |
|---|----------------------------------------------------------------------------------------------------|--------------------------|---|--------------|----------------------------------------------------------------------------------------------------|---|
| ← | 🖶 Drucker hinzufügen                                                                                                    |                          |   | $\leftarrow$ | 🖶 Drucker hinzufügen                                                                                                    |   |
|   | Einen Druckeranschluss auswählen                                                                                            |                          |   |              | Einen Druckerhostnamen oder eine IP-Adresse eingeben                                                                                                    |   |
|   | Ein Druckeranschluss ist eine Verbindung, die es dem Computer ermöglicht, Informationen mit einem<br>Drucker auszutauschen. |                          |   |              | Gerätetyp:                                                                                                    |   |
|   | • Vorhandenen Anschluss verwender                                                                                           | LPT1: (Druckeranschluss) |   |              | Hostname oder IP-Adresse:                                                                                                    |   |
|   | O Neuen Anschluss erstellen:                                                                                                |                          |   |              | A                                                                                                    |   |
|   | Anschlusstyp:                                                                                                    | Local Port 🗸             |   |              | Anschluss <u>n</u> ame:                                                                                                    |   |
|   |                                                                                                    |                          |   |              | Den Drucker abfragen und den zu verwendenden Treiber automatisch auswählen<br>Die automatische Erkennung erkennt WSD- und TCP/IP-Drucker.<br>Um nach einem IPP-Drucker zu suchen, muss IPP aus dem Dropdown-Menü<br>ausgewählt werden. |   |
|   |                                                                                                    | Weiter Abbrechen         |   |              | Weiter Abbreche                                                                                                    | n |

(1) Wenn Sie einen lokalen Drucker hinzufügen möchten, öffnen Sie das Drop-Down Menü und wählen Sie den Anschluss aus, der beim Installieren des Drucker-Treibers vorgeben wurde.

2 Wenn Sie einen Netzwerdrucker hinzufügen möchten, wählen Sie bei Gerätetyp "TCP/IP-Gerät" aus und geben in der Zeile "Hostname oder IP-Adresse" die IP-Adresse vom Drucker ein. Das Feld "Anschlussname" kann von Ihnen frei benannt werden.

#### **Hinweis**!

Wenn Sie einen lokalen Drucker auch mit anderen Stationen nutzen möchten, müssen Sie beim Punkt "Druckerfreigabe" im Assistenten den Drucker freigeben. Der Freigabename kann nach belieben vergeben werden z.B. "Drucker-Empfang"

Folgen Sie in beiden Optionen jeweils dem Assistenten und schließen Sie die Installation ab.

## 1.2.2. Einbinden eines Druckers ins DS-Win

Bitte starten Sie das DS-Win. Wählen Sie sich ein Formular und klicken auf das kleine Druckersymbol, das sich rechts neben dem Button **Drucken** befindet.

Im folgenden Fenster steht nun dieser neu installierte Drucker zur Verfügung. Wird dieser Drucker im Punkt **Drucker einstellen** ausgewählt, ist dieser von nun an für das Formular eingestellt, wenn es beim Verlassen des Dialogs bestätigt wird.

#### Die unterschiedlichen Farben der Drucker:

| Rot:     | Der lokale installierte Standarddruckertreiber.                                            |
|----------|--------------------------------------------------------------------------------------------|
| Schwarz: | Die lokalen installierten Druckertreiber, die nicht als<br>Standarddrucker definiert sind. |
| Blau:    | Die Druckertreiber der anderen Arbeitsstationen.                                           |

## 1.3. Drucken über Druckaufträge im DS-Win

#### Hinweis!

Diese Einstellungen sind für Sie nur relevant, wenn Sie Dampsoft-interne Druckaufträge zu anderen Stationen senden möchten, um diese Aufträge dann zu einem späteren Zeitpunkt an einer anderen Station auszudrucken. Die Dampsoft-Druckaufträge haben nichts mit den Windows-Druckaufträgen zu tun.

## 1.3.1. Installation eines lokalen Druckers

<u>Schritt 1:</u> Es muss an dem Rechner im Netzwerk, an dem der Druckauftrag ankommen soll, ein lokaler Drucker gemäß Punkt 1.2.1. installiert sein.

<u>Schritt 2:</u> Installieren Sie einen lokalen Druckertreiber an den Stationen, an denen der Drucker nicht angeschlossen ist und von denen im DS-Win ein Druckauftrag versendet werden soll. Hierbei ist es zwingend erforderlich, den exakt gleichen Druckernamen und Treiber wie in Schritt 1 zu verwenden.

## 1.3.2. Einbinden eines Druckers für Druckaufträge im DS-Win

Sind die Drucker an den einzelnen Stationen installiert, ergeben sich im DS-Win-Druckfenster blaue Drucker-Einträge.

|                           |                   |               | Druckbereich                |    |
|---------------------------|-------------------|---------------|-----------------------------|----|
| Drucker einstellen        | F                 | 2<br>mpfang v | Druck umleiten Druckauftrag | ~  |
| OneNote (Desktop)         | lo                | kaler Drucke  | or nul:                     |    |
| Microsoft XPS Document W  | riter lo          | kaler Drucke  | PORTPROMPT:                 |    |
| Microsoft Print to PDF    | lo                | kaler Drucke  | PORTPROMPT:                 |    |
| Microsoft MS-XPS Class Dr | iver 2 (Kopie 1lo | kaler Drucke  | PORTPROMPT:                 |    |
| Fax                       | lo lo             | kaler Drucke  | or SHRFAX:                  |    |
| Brother                   | lo                | kaler Drucke  | r PORTPROMPT:               |    |
| An OneNote 16 senden32    | lo                | kaler Drucke  | er nul:                     |    |
| Microsoft MS-XPS Class Dr | iver 2 lo         | kaler Drucke  | r PORTPROMPT:               |    |
| Epson-FollowMe            | lo                | kaler Drucke  | er Epson_Print_Adm          | in |
| Brother MFC-7225N USB Pr  | inter G           | 1230          | USB001                      |    |
| Brother                   | G                 | 1230          | USB001                      |    |
| Fax                       | G                 | 1230          | SHRFAX:                     |    |
| Microsoft XPS Document W  | riter G           | 1230          | XPSPort:                    |    |
| Epson-FollowMe            | E                 | mpfang        | Epson_Print_Adm             | in |
| Drucken                   | 🗸 ОК              | × Abbre       | echen Übernehmei            | n  |

Wählen Sie hier den blau geschriebenen Drucker von der Station aus, an der der Drucker angeschlossen ist. ①

Ist ein solcher blauer Drucker ausgewählt, wird unter **Druck umleiten** automatisch **Druckauftrag** eingestellt. (2)

Wenn Sie nun auf **Drucken** klicken, erscheint an der Station mit dem tatsächlich angeschlossenen Drucker oben rechts im DS-Win der Menüpunkt **Druckaufträge**, dort sehe Sie das gewünschte zu druckende Formular.

Auf diesem Wege können Sie alle Druckaufträge bearbeiten, d.h. vorher die entsprechenden Formulare einlegen und nacheinander die Druckaufträge abarbeiten.

## 1.3.3. Hinweis zum Drucken über Druckaufträge unter Windows mit USB-Druckern

Auf den Computern an denen nur der Druckertreiber installiert ist, nicht aber der Drucker tatsächlich angeschlossen ist, erkennt Windows, dass der Drucker nicht vorhanden ist und schaltet ihn offline. Dadurch lässt sich im DS-Win auch über Dampsoft-Druckaufträge nicht drucken.

#### <u>Lösung:</u>

Den lokalen Druckertreiber, an dem kein Drucker angeschlossen ist, auf LPT1 stellen und wieder in den Treibereigenschaften "online stellen".

DAMPSOFT GmbH Vogelsang 1 24351 Damp

T 04352 9171-16 F 04352 9171-90 info@dampsoft.de www.dampsoft.de

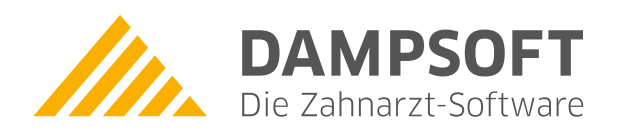

Pionier der Zahnarzt-Software. Seit 1986.